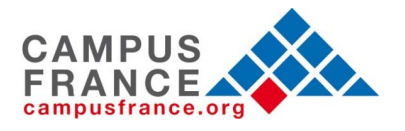

# User Guide CampusFrance Application

In order to fill out your CampusFrance application efficiently, please read the following instructions:

Please, do not use a Mac or Safari program!

- 1. In order to start your CampusFrance registration, go to www.usa.campusfrance.org
- 2. Once at our home page, click on the **American flag** on the left of the screen to access the website in English.

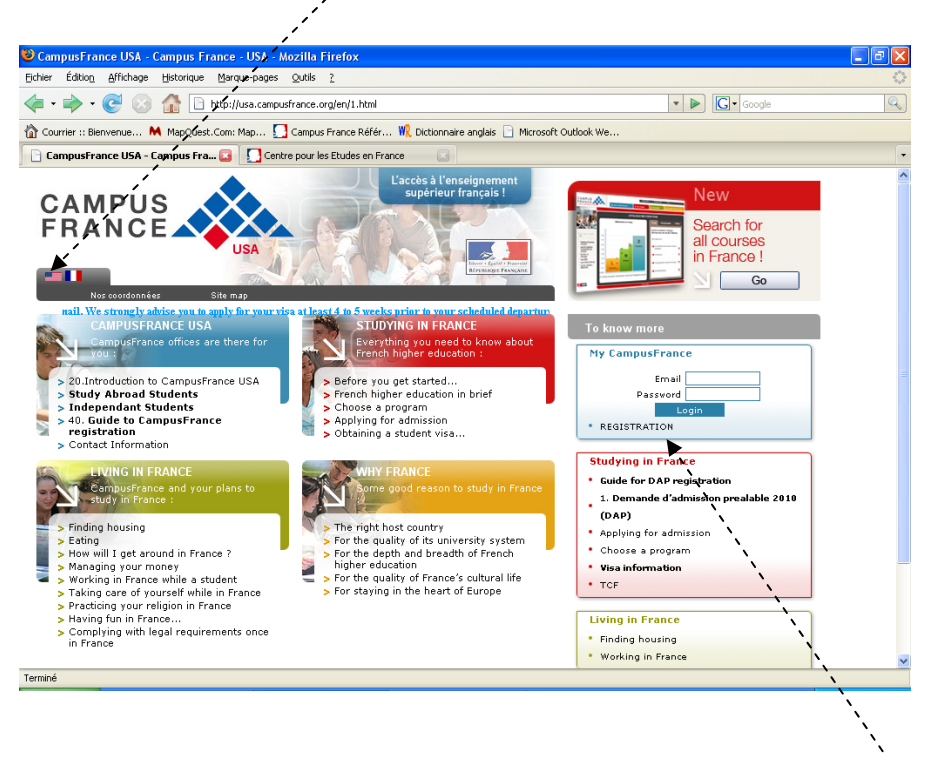

3. To the right of the screen, in a blue box entitled "My CampusFrance", click on **Registration**.

4. The following form requires your personal information. Please, **answer all questions accurately** as it may be compared with your passport and other documents when you apply for your visa.

| Account creation                                                                                                    |                                                                                                    |
|----------------------------------------------------------------------------------------------------|----------------------------------------------------------------------------------------------------|
| The field followed by an asterisk* ) et c                                                                                                    | olorés en rouge doivent obligatoirement être saisis                                                                               |
| Authentification<br>Email*                                                                                                    | Password* (8 caractères minimum, 15 caractères<br>Password<br>confirmation*                                                       |
| marital status as indicated on your passport<br>title* Mr. \$<br>Last name* (en majuscules)<br>Maiden<br>name/Other<br>names (1ère lettre en<br>majuscule, | address<br>County* United States \$<br>Province/Region/State* - Your choice - \$<br>City* - Your choice - \$<br>Zip code Address* |
| Birth date* JJ/MM/AAAA                                                                                                    | Contact information<br>area code<br>Telephone*<br>cell phone                                                                      |
| Country of United States   Country of United States   Country of United States   Country of United States                                                  | Select a language<br>Language* English \$                                                                                         |
| ID<br>document Green Card or Visa # ↓<br>type*<br>ID<br>document N°*                                                                                       |                                                                                                    |
| Marital<br>status,<br>number of<br>children*                                                                                                    |                                                                                                    |
| In which discipline do your study goals fit?" - Your choice -                                                                                              | Would you like other institutions to have acces to your application?                                                              |
|                                                                                                    |                                                                                                    |

#### Cancel Validate

|  | Password        | * The password must be at least 8 characters<br>Please, take note of it for your own records                                                                                                    |
|--|-----------------|----------------------------------------------------------------------------------------------------|
|  | Passport        | * Indicate your passport number if you are American,<br>otherwise, enter your visa or your resident card number, send<br>us an e-mail to give us your passport number. We will change<br>the information for you on your CampusFrance personal page |
|  | Birth date      | * Your birth date must be entered: day/month/year                                                                                                    |
|  | Address         | * For your permanent address, <b>do not</b> indicate your college address, but the address that is your permanent address (home of relatives, for instance)                                                                                         |
|  | Phone<br>number | * Indicate your entire phone number with the area code ( <i>marked "indicatif"</i> ) so that we can get back to you if we need more information from you                                                                                            |

| Consulate | * If you live in California, a page will pop up to let you know<br>that you have the option between San Francisco and Los<br>Angeles. Please, contact us to register the one that you want |
|-----------|----------------------------------------------------------------------------------------------------|
| E-mail    | * Do not expect an e-mail on your personal account, it will be<br>sent to your CampusFrance personal page, that you must<br>check on a regular basis                                       |
|           | Don't forget to validate the form !                                                                                                    |

5. Once your personal information is complete and you **have validated** the form, a page will come up, informing you that your CampusFrance account has been created:

| 🟠 Courrier :: Bienvenue 🕅 MapQuest.Co | m: Map 归 Campus France Référ 🎇 Dictionnaire anglais 📄 Microsoft Outlook We                                                                                                    |                             |
|---------------------------------------|----------------------------------------------------------------------------------------------------|-----------------------------|
|                                       |                                                                                                    |                             |
|                                       |                                                                                                    |                             |
|                                       |                                                                                                    |                             |
|                                       | ConfirmationCampusFrance USA                                                                                                    |                             |
|                                       | Nom : SEVERINE Debets                                                                                                    |                             |
|                                       | Your account has been created under <b>Reference numberUS313025</b> .<br>You must preserve your CampusFrance reference number. This will be needed for all<br>your application procedures. |                             |
|                                       | You can print this message which serve as proof of enrollment with CampusFrance.                                                                                                    |                             |
|                                       | You may be asked to show this receipt when you pay your enrollement fee.                                                                                                    |                             |
|                                       | An information summary has been sent to you by e-mail and to your CampusFrance personal site.                                                                                              |                             |
|                                       | print return                                                                                                    |                             |
|                                       |                                                                                                    |                             |
|                                       |                                                                                                    |                             |
|                                       |                                                                                                    |                             |
| Terminé                               |                                                                                                    | pastel.diplomatie.gouv.fr 🔗 |
| , , , , , , , , , , , , , , , , , , , |                                                                                                    |                             |
| $\Rightarrow$ print this pag          | e with your CampusFrance reference number for y                                                                                                    | our records                 |

 $\Rightarrow$  click on return i

6. The site will take you to our login screen. Enter your login (e-mail address), password and click on "se connecter".

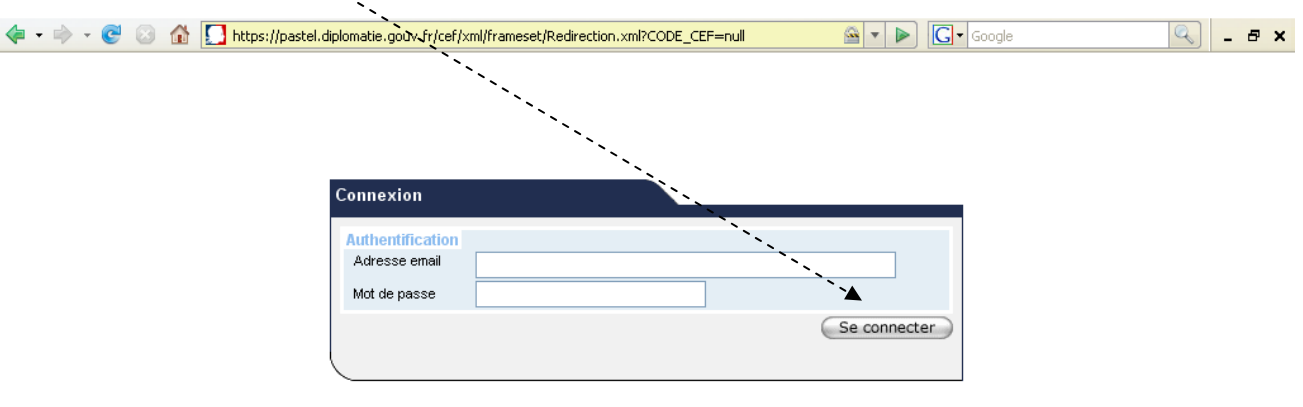

Si vous n'êtes pas encore inscrit, veuillez créer votre compte sur la page suivante : Création d'un dossier

7. Once you have logged on, you will be brought to your application and CampusFrance personal site. This page will allow you to contact CampusFrance directly, correspond with connected French schools, fill out your on-line application, and apply to French universities if you're not registered in a study abroad program.

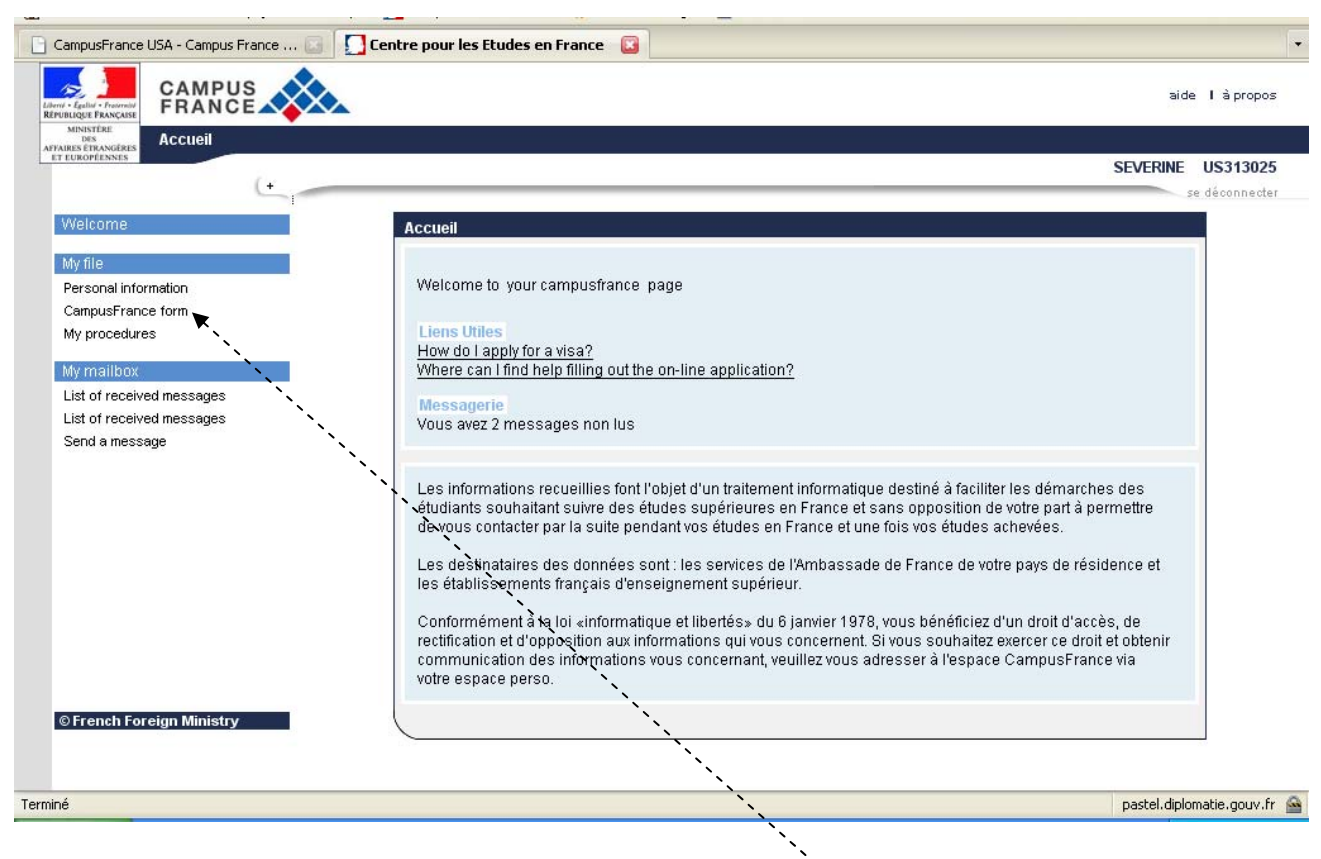

8. To start filling out your application, click on **CampusFrance Form** (under my file) on the left of the screen.

9. Your CampusFrance Form has to be fully completed, and will include 4 sections: Education, linguistics skills, goals, and validation.

| CampusFrance USA - Campus France                                                                        | Centre pour les Etudes en France                                        | ncę 🖸 🗸                             |
|----------------------------------------------------------------------------------------------------|-------------------------------------------------------------------------|-------------------------------------|
|                                                                                                    | × \                                                                     | aide I à propos                     |
| AFFAIRES ÉTKANGÈRES ACCUEIL > My file > Cam                                                             | pusFrance form                                                          |                                     |
| Welcome<br>My file<br>Personal information<br>CampusFrance form                                         | Saisie formulaire Paiement Validation<br>Début 19/01/2010 A effectuer A | SEVERINE US313025<br>se déconnecter |
| My procedures<br>My mailbox<br>List of received messages<br>List of received messages<br>Send a message | Formulaire CampusFrance                                                 | US313025 - SEVERINE Debets          |

### a) Education section:

This section is asking you about your previous education background, internships and professional experiences.

⇒ Indicate the year that you graduated from high school, and answer the questions on the bottom page. If you do not find the "cooperation project" that applies to you, leave the question blank.

| CampusFrance USA - Campus France                         | 📴 🚺 Centre pour les El     | udes en France 🛛 🔀                               |                      |             | F                 |
|----------------------------------------------------------|----------------------------|--------------------------------------------------|----------------------|-------------|-------------------|
|                                                          |                            |                                                  |                      |             | aide I à propos   |
| MINISTÉRE<br>DES<br>FAIRES ÉTRANGÈRES ACCUEIL > Mon Doss | ier > Formulaire CampusFra | ince                                             |                      |             |                   |
| ET EUROPÉENNES                                           |                            |                                                  |                      |             | SEVERINE US313025 |
| (• )                                                     |                            |                                                  |                      |             | se déconnecter    |
| Accueil                                                  | Vos activités              |                                                  |                      |             |                   |
| Mon Dossier                                              |                            | ALCONT. AN                                       | 3070-000             |             | Activité Nombre   |
| Informations personnelles                                | Туре                       | Période                                          | Etablissement        | Description | complète de       |
| Formulaire CampusFrance                                  | +                          |                                                  |                      |             | Justineatits      |
| wes demarches                                            |                            |                                                  |                      |             |                   |
| Ma Messagerie                                            | 7                          |                                                  | Aucune information p | résentée    |                   |
| iste des messages reçus<br>iste des messages envoyés     | ;                          |                                                  |                      |             |                   |
| /oyer un message                                         | 1                          |                                                  |                      |             |                   |
|                                                          | Titre ou diplôme dor       | nant accès à l'enseig                            | nement supérieur.    |             |                   |
|                                                          | d'etudes secondaire        | s* - Votr                                        | e choix - 🛛 💌        |             |                   |
| į                                                        |                            |                                                  |                      |             |                   |
| į                                                        | Etes-vous dans l'un        | des cas suivants ?                               |                      |             |                   |
|                                                          | Bac .                      | Votre choix -                                    | ~                    |             |                   |
| /                                                        | Autre cas                  | Votre choix -                                    | 0                    |             |                   |
| /                                                        | Bourse                     | iligh School Diploma (<br>iligh School Diploma ( | General)<br>Honors)  |             |                   |
| ;                                                        | Programme de               | eneral Educational D                             | evelopment (GED)     |             |                   |
| ;                                                        | coopération 🚽              | JAC du lycee trancais                            |                      |             |                   |
| į                                                        |                            |                                                  |                      |             |                   |
| 0 Ministère des Affaires                                 |                            |                                                  | Annuler Valide       | r           |                   |
| trangères                                                |                            |                                                  |                      |             |                   |
|                                                          |                            |                                                  |                      |             |                   |
| 1                                                        |                            |                                                  |                      |             |                   |

⇒ Click on ⊕ to select and fill out 3 "activities" (academic background, professional experience...) that you have completed in the past three years. For each one that you enter, select the type of activity and click on "**suivant**". You will then see 2 pages of information to fill out in detail for each of your activities.

Window 1/2: fill out information about each institution (when, where...), then click on "suivant".

| ``,                                                                                           |                                                                                                    |                                                                                                    |                                       |                                                |                                     |
|-----------------------------------------------------------------------------------------------|----------------------------------------------------------------------------------------------------|----------------------------------------------------------------------------------------------------|---------------------------------------|------------------------------------------------|-------------------------------------|
| CampusFrance USA - Campus France                                                              | 💿 🚺 Centre pour les Etudes er                                                                                                    | n France 🔯                                                                                                    |                                       |                                                |                                     |
|                                                                                               | *                                                                                                    |                                                                                                    |                                       |                                                | aide I à propos                     |
| MENISTERE<br>DES<br>AFFAIRES ÉTRANGÈRES<br>ACCUEII > Mon Doss                                 | ier > Formulaire CampusFrance                                                                                                    |                                                                                                    |                                       |                                                |                                     |
| et turoptennes                                                                                | × ,                                                                                                    |                                                                                                    |                                       |                                                | SEVERINE US313025<br>se déconnecter |
| Mon Dossier<br>Informations personnelles<br>Formulaire CampusFrance                           | Saisie formulaire         Paiement         Val           Début 19/01/2010         A effectuer         Image: Compare the sector of the sector of the sector | <b>idation par l'équipe ECF</b><br>A effectuer                                                                                  | Réception dossier papier<br>A envoyer | Entretien Formation<br>A planifier A compléter |                                     |
| Mes démarches                                                                                 | Détails d'une Activité 1/2                                                                                                    |                                                                                                    |                                       | U                                              | S313025 - SEVERINE Debets           |
| Ma messagette<br>Liste des messages reçus<br>Liste des messages envoyés<br>Envoyer un message | Titre Activité<br>Type d'activité*<br>Année scolaire*<br>Pavoince/Région/Etat*<br>Ville*<br>Etablissement*<br>Type d'établissement*<br>Diplôme                                                                                                    | Diplôme d'études<br>- Votre choix - W<br>Etita_Unis<br>- Votre choix -<br>- Votre choix -<br>- Votre choix -<br>- Votre choix - | supérieures V                         |                                                |                                     |
|                                                                                               |                                                                                                    |                                                                                                    | Précédent Suivant                     |                                                |                                     |

Window 2/2: fill out information about your grades. To enter your grades in the boxes click on  $\oplus$  here. To upload your transcript, click on  $\oplus$  here. When you are done, click on "enregistrer".

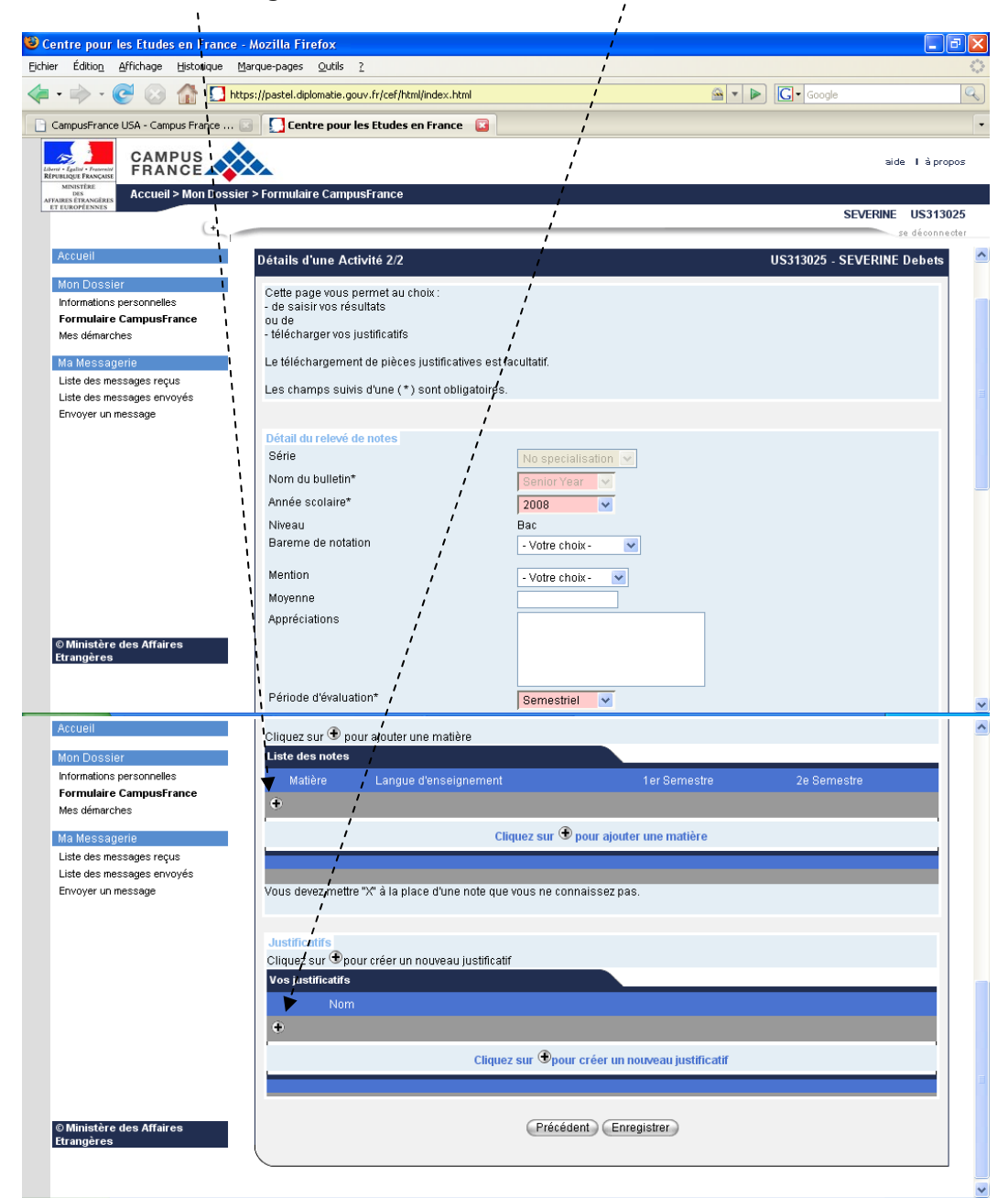

|                    | High school | * Indicate "humanities and social studies" only (instead of giving all subjects listed)                                                                                                    |
|--------------------|-------------|----------------------------------------------------------------------------------------------------|
| $\mathbf{\Lambda}$ | Grades      | * You can manually type your grades                                                                                                    |
|                    | Transcripts | <ul> <li>* If you are an "independent student" and you have some difficulties in uploading your transcripts, you can fax them to us at 202 944 65 84</li> <li>* If you are an exchange or a "study abroad" student, do not send us yours transcripts</li> </ul> |

# b) Linguistic skills section:

This section contains questions regarding your language skills (travel in a French speaking country, French language exams or tests...).

 $\Rightarrow$  Click on  $\oplus$  here to complete travel and exam information requested (where, when, type of exam: TCF, TEF, DELF).

| ampusFrance USA - Campus France                                          | 💿 🚺 Centre pour les Etudes en France 🔹                                           |
|--------------------------------------------------------------------------|----------------------------------------------------------------------------------|
|                                                                          | aide I à pr                                                                      |
| MINISTÈRE<br>DES<br>RES ÉTRANGÈRES<br>LUROPÉRENTES<br>ACCUEII > MON DOSS | sier > Formulaire CampusFrance                                                   |
| (4                                                                       | SEVERINE US31                                                                    |
| Accueil                                                                  |                                                                                  |
| den Deceier                                                              | Cursus Langues Motivations Validation                                            |
| nformations personnelles                                                 | 1                                                                                |
| Formulaire CampusFrance                                                  | Cliquez sur 🟵 pour créer un séjour en France                                     |
| Mes démarches                                                            | Lieta da vae sáiaure an France                                                   |
| /a Messagerie                                                            | Date de début Date de fin Description                                            |
| liste des messages reçus<br>Liste des messages envovés                   |                                                                                  |
| Envoyer un message                                                       |                                                                                  |
|                                                                          | Cliquez sur 🕑 pour créer un séjour en France                                     |
|                                                                          |                                                                                  |
|                                                                          | Cliquez sur 🟵 pour créer un test ou un examen linguistique                       |
|                                                                          | Tests ou examens linguistiques                                                   |
|                                                                          | Test ou Examen linguistique Date d'expiration Note Note expression écrite Niveau |
|                                                                          | •                                                                                |
|                                                                          | Cliquez aux 🗭 naux aréar un tart au un avannan linquistique                      |
|                                                                          | Criquez sur S pour creer un test ou un examen imguistique                        |
|                                                                          |                                                                                  |
|                                                                          | Niveau de français                                                               |
|                                                                          | ?* Votre choix-                                                                  |
|                                                                          | Avez-vous déjà étudié le français ?* - Votre choix - 💉                           |
|                                                                          | Autros compátences linguistigues                                                 |
|                                                                          | Avez-vous déjà étudié l'anglais ?*                                               |
|                                                                          |                                                                                  |
|                                                                          | Annuler Valider                                                                  |
|                                                                          |                                                                                  |
| Ministère des Affaires                                                   |                                                                                  |

| Travel and<br>exam | * If you have not spent time in France or taken any French<br>language exams, you do not have to complete this section.<br>Just answer the question at the bottom of the page, then click<br>on " <b>valider</b> " |
|--------------------|----------------------------------------------------------------------------------------------------|
| First<br>language  | * If English is your first language, <b>select</b> "first language" for the question "have you ever studied English?"                                                                                              |

### c) Goals section:

This section allows you to express yourself, explaining your choice to study in France.

CampusFrance USA - Campus France ... 💽 Centre pour les Etudes en France 🛛 🔯 ÷ (E) aide I à propos  $\sim$ Accueil > Mon Dossier > Formulaire CampusFrance SEVERINE US313025 (+ se déconnecte Formulaire CampusFrance US313025 - SEVERINE Debets Mon Dossier Cursus Langues Motivatio Validation Informations personnelles Formulaire CampusFrance Mes démarches Ma Messagerie Ma photo, au format Jpeg en 300 DPI 26\*32 mm Liste des messages reçus Liste des messages envoyés Envoyer un message Les champs ci-dessous sont à rédiger de préférence en français ou en anglais Mon CV\* © Ministère des Affaires Etrangères × ^ Ø Enregistrer mon CV Mon Dossier Informations personnelles Projet d'études et/ou de recherche\* Formulaire CampusFrance Mes démarches Ma Messagerie Liste des messages reçus Liste des messages envoyés Envoyer un message Projet professionnel\* Mes motivations\* © Ministère des Affaires Etrangères Annuler Valider © Ministère des Affaires Etrangères Précédent

 $\Rightarrow$  Click on "**valider**" after you filled out all information requested

| Information required | * You must enter at least one sentence in each blank field |
|----------------------|------------------------------------------------------------|
| Picture              | * The attachment of your picture is optional               |
| Resume               | *You can upload, copy/paste or type your resume            |

# d) "Validation of my file's CampusFrance form" section:

This section allows you to submit your application.

- ⇒ If "**Complet**" is listed next to each section of your application, you can submit by clicking on "**valider**".
- ⇒ If "incomplete" is listed next to the section, you must return to that section and complete it before submitting your application.

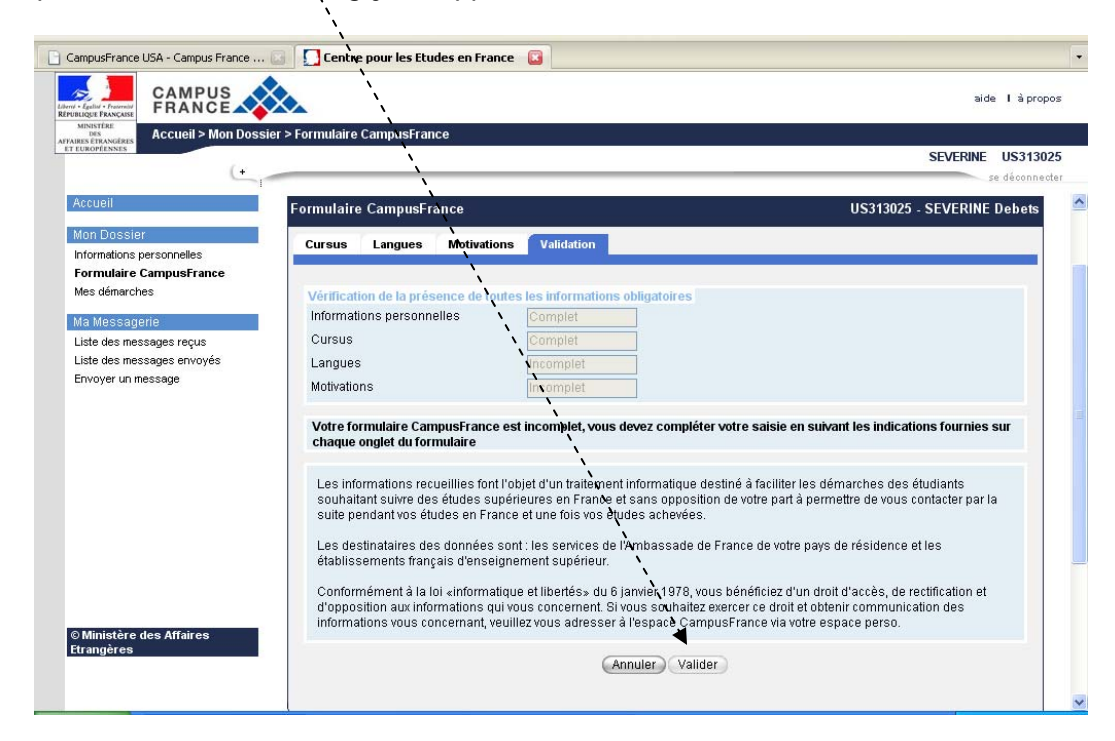

| Submission | * Once your application is submitted, you cannot make any |
|------------|-----------------------------------------------------------|
|            | changes to it                                             |
|            | 5                                                         |
|            | After the submission, if you need to make changes to your |
|            | After the submission, if you need to make changes to your |
|            | personal information (address, password, telephone        |
|            | number), contact our office by sending an email through   |
|            | your CampusFrance personal page                           |
|            |                                                           |
|            | If you are in an exchange program or if you have already  |
|            | If you are in an exchange program of it you have already  |
|            | been accepted by your university, do not fill out the "My |
|            | Procedures" section.                                      |
|            |                                                           |

10. Once you submitted your on-line application, you must finish the process by mailing us a copy of your acceptance letter (or pre-enrollment letter) from the university along with the money order. Please, don't send them separately. For more information on "how to proceed" :

As a study abroad student, please click here:

http://usa.campusfrance.org/en/campusfrance-usa/b-study-abroad-students-b-124.html As an independent student, please click here:

http://usa.campusfrance.org/en/campusfrance-usa/b-independant-students-b-153.html